With the added feature of being able to create a template job in Awetest 2.5 users can now have job settings that they repetitively use and save them as a template. This makes it extremely easy to efficiently run tests that need to be run multiple times with just the push of a button.

The job template can be customized to fit any desired test case/environment/worker environment combination.

See the following document for step-by-step instructions:

• From the home screen of <u>www.awetest.com</u> go to Web > Jobs.

| awe\\tes                               | t                                                                                     | но   | ME WEB mWEB             | MAPP SERVICES MANAGEMENT                                    | FAQ                                                 |
|----------------------------------------|---------------------------------------------------------------------------------------|------|-------------------------|-------------------------------------------------------------|-----------------------------------------------------|
| 214                                    | <b>73</b> «278                                                                        | 2157 | 01.52                   | Todey Last 7 Deys Last 30 Deys A                            | ul Time                                             |
| and a sect                             | TESTS PASSED                                                                          |      | HS OF TESTING           | CREATE TEST CASE SCHEDUL                                    | e job                                               |
| Your Activity                          | Stream                                                                                |      |                         | Active Test Cases                                           |                                                     |
| <ul> <li>1 day ago by Desig</li> </ul> | n Testeri                                                                             | _    |                         | 7 Days 30 Days 3 Months A                                   | I. Time                                             |
| WEB JOB V                              | VITH 0 SCRIPTS IS QUEUED.                                                             | П (к | 45                      |                                                             |                                                     |
| Ŷ                                      |                                                                                       |      |                         | 🖵 tc2                                                       | 35                                                  |
| Q 5 days ago by Adm                    |                                                                                       |      |                         | 🖵 te1                                                       | 34                                                  |
| awe\\tes                               | t                                                                                     | но   | IME WED INWED           | mAPP SERVICES MANAGEMENT                                    | FAQ                                                 |
|                                        |                                                                                       |      | DASHBOARD               | TEST CASES JOBS REPORTS                                     | ASSETS                                              |
| 128                                    | <b>47</b> < 192                                                                       | 1286 | 01.08                   | Today Last 7 Days Last 30 Days                              | ASSET!                                              |
| <b>128</b>                             | 47 of 192                                                                             | 1286 | 01.08                   | Today Last 7 Days Last 30 Days J<br>CREATE TEST CASE SCHEDU | ASSETS<br>All Time                                  |
| 128<br>Joes<br>Your Web Act            | 47 of 192<br>TESTS PASSED                                                             | 1286 | 01.08                   | Test CASES JOBS REPORTS                                     | ASSETS<br>All Time                                  |
| 128<br>Joes<br>Your Web Act            | 47 at 192<br>TESTS PASSED                                                             | 1286 | DASHBOARD               | TEST CASES JOBS REPORTS                                     | AU Time                                             |
| 128<br>Joes<br>Your Web Act            | 47 of 192<br>TESTS PASSED<br>tivity Stream                                            | 1286 | 01.08<br>HIS OF TESTING | Test CASES JOBS REPORTS                                     | ASSETS                                              |
| 128<br>Joes<br>Your Web Act            | 47 of 192<br>TESTS PASSED<br>tivity Stream<br>In Tesser1<br>WITH 0 SCRIPTS IS QUEUED. | 1286 | DASHBOARD               | Test CASES JOBS REPORTS                                     | ASSETS<br>All Time<br>LE JOB<br>UL Time<br>46<br>35 |

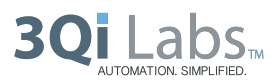

• From the Jobs page click "Add a New Job".

| awe\\te  | st                                    |                | HOME WEB          | mW/EB                | mAPP          | SERVICES  | MANAGEMENT     | FAQ     |
|----------|---------------------------------------|----------------|-------------------|----------------------|---------------|-----------|----------------|---------|
|          |                                       |                |                   | DASHBOARD            | TEST          | CASES JOB | S REPORTS      | ASSETS  |
| Web » Jo | bs                                    |                |                   |                      |               |           |                |         |
| All      | Scheduled                             | Archived       | Templat           | e                    |               |           | + ADD          | NEW JOB |
|          |                                       |                |                   |                      |               |           |                |         |
| Job# -   | Description -                         | Statu          | is Start Tim      | ne - End⊺            | Time -        | Env - Ty  | pe - Creator   | • • #   |
| + 6605 8 | swetestdsl, test_cat_1 (2 test cases  | selected)      | @ 04.15.15        | 5 07:00 <b>()</b> 04 | 1.15.15 07:03 | Exam      | 🔮 30.0 🛛 palak | S 38    |
| + 6604 ( | awebestdsl: 1 selected (tc1)          | •              | <b>O</b> 04.15.15 | 5 06:58 <b>O</b> 04  | 1.15.15 07:00 | Exam      | 😫 30.0 🛛 palak | Ø 98    |
| + 5259 ( | awebestdsl: 1 selected (bc1)          | •              | O 01.09.15        | 5 13:01 0 01         | 1.09.15 13:03 | Exam      | 😫 30.0 🛛 palak | Ø 98    |
| + = 5157 | test_cat_1, awetestdsi, tt2 (3 test o | ases selected) | 0 12.20.14        | 10:53 0 12           | 2.20.14 11:08 | Exam      | 😝 30.0 admin   | a 88    |

• Select the combination of test cases/environments/worker behavior you'd like and click the box for "Save this job as a template." Then give your template a name, and click Save.

| awe\\test                                                                                                    | HOME WEB INWEB INAPP SERVICES MANAGEMENT FAQ<br>DASHEDOARD TEST CASES JOBS REPORTS ASSET                                                                                                    |
|----------------------------------------------------------------------------------------------------|----------------------------------------------------------------------------------------------------|
| Web » Jobs » Schedule   Run a                                                                                                    | Job Definitiversion 🗸                                                                                                    |
| Test Cases<br>Select test cases to schedule a job.                                                                                                    | Job Attributes<br>Choose required infractructure and worker & ratification settings Barts Mode                                                                                                    |
| Deselect All   Expand                                                                                                    | Environment<br>Any Environments/URLs Hardcoded in the Test Case will Override this selection                                                                                                    |
| Image: State State | Example http://3dlabs                                                                                                    |
|                                                                                                    | Worker Environment<br>Any Browsers Hardcoded in the Test Case will override this selection                                                                                                    |
|                                                                                                    | O VINV     O VINV     O VINV |
|                                                                                                    | Ø Internet Explorer (2110) ~                                                                                                    |
|                                                                                                    | Worker Behavior Parallel Execution Parallel Sequential Sequential                                                                                                    |
|                                                                                                    | Worker Id         Biowser and Vorsion         DS         Status         Project           Worker Id         Biowser and Vorsion         DS         Status         Project                                                                                                    |
|                                                                                                    | Scheduler         Scheduler (If Workers are Rusy)           Scheduler dats could be Delayed If Workers are Rusy         Schedule dats (Schedule Job)           Your current time zone is: Pacific Time (US & Canada)         Run Inmediately                                                                                                    |
|                                                                                                    | Job will run as soon as a worker is available.                                                                                                    |
|                                                                                                    | Options Include Screenshots                                                                                                    |
|                                                                                                    | Save this job as a template. Template name TeelTemplate (Letters and numbers only. No space)                                                                                                    |
|                                                                                                    | _ Debug                                                                                                    |
|                                                                                                    | Notifications                                                                                                    |
|                                                                                                    | Please moleur your selections defore Scheduling your Job O SAVE                                                                                                    |

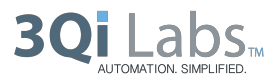

• Now under Web > Jobs > Template you can see all of your saved templates and can easily re-run any of the tests by clicking the Restart button at the right.

| Web * Templ     | ate Jobs     |         |             |                 |              |      |
|-----------------|--------------|---------|-------------|-----------------|--------------|------|
| All             | Scheduled Ar | rchived | Template    |                 | ADD NEW TEMP | LATE |
| Template Name . | Created By   | - Care  | Greated .   | Date Updated .  |              |      |
| TestTemplate    | treifurth    | 0.00    | 18,15 13:48 | 0 0428.151348   | 0 0          |      |
| Palak           | palak        | 0.04    | 17.15 12:17 | 04.17.1515:17   | 010          |      |
| Ankit           | palak        | 0.04    | 17,1515:09  | 0 04.17.1515.09 | 0 1 0        |      |

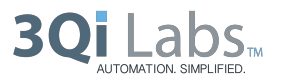